Для установки разрешения пользователям регистрироваться в базе знаний самостоятельно:

- В Панели администратора откройте раздел Настройки.
- Перейдите на вкладку Публичный раздел.
- На вкладке Общее в разделе Безопасность/Приватность/Регистрация установите флаг Разрешить регистрацию.
- Сохраните изменения, нажав кнопку Сохранить.

На главной странице сайта в правом верхнем углу находится кнопка **Регистрация**, при нажатии которой открывается форма для заполнения. Дальнейшие шаги для регистрации пользователя зависят от настроек, выполненных в разделе **Безопасность/Приватность/Регистрация**.

- Если установлен флаг Включить визуальное подтверждение при регистрации, то после заполнения формы регистрации пользователю потребуется ввести символы с искаженного изображения.
- Если установлен флаг Для регистрации требуется утверждение, то администратору отправляется запрос на подтверждение регистрации пользователя. При снятом флаге пользователь может войти в систему сразу же после регистрации (или по крайней мере после получения автоматического сообщения о подтверждении).
- Если указана Привилегия для новых зарегистрированных пользователей, то после регистрации эта привилегия назначается по умолчанию.
- Если указана **Роль для новых зарегистрированных пользователей**, то после регистрации эта роль назначается по умолчанию.

ID статьи: 134 Последнее обновление: 30 авг., 2017 Обновлено от: Черевко Ю. Ревизия: 5 Руководство пользователя v8.0 -> Настройки -> Пользовательские настройки -> Как разрешить пользователям регистрироваться https://www.kbpublisher.ru/kb/entry/134/